## PROCEDIMIENTO EMISIÓN NUEVA ESCOLARIDAD VERIFICABLE

1 – Registrarte en: <u>https://bedelias.udelar.edu.uy/</u>

## EL CÓDIGO DE ACTIVACIÓN DEL USUARIO DE UDELAR <u>SOLO</u> SE EMITE SOLICITANDOLO EN MOSTRADOR DE BEDELÍA – CORROBORAR QUE EL MAIL ESTÉ ACTUALIZADO

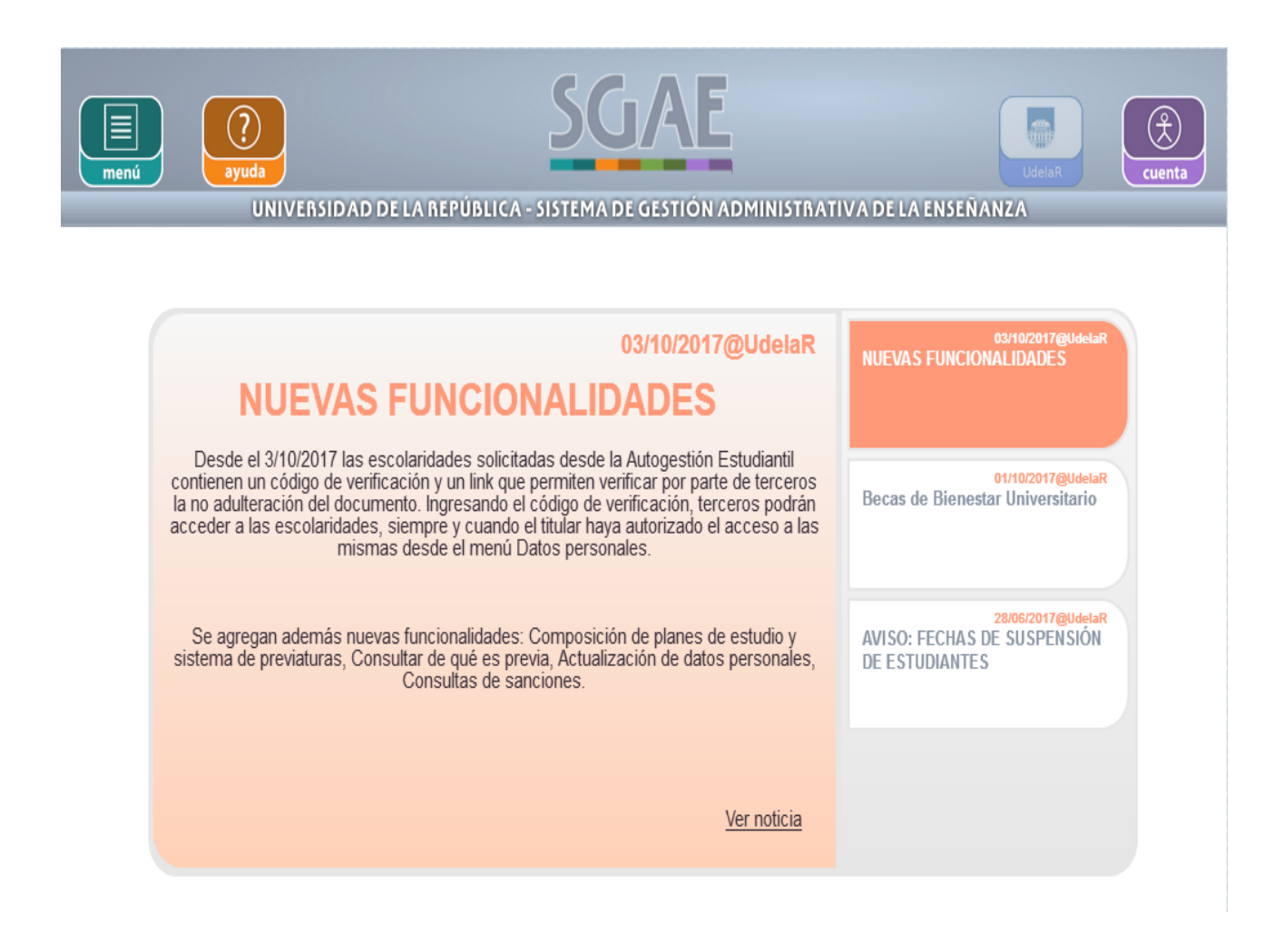

2 - Para poder autorizar a terceros a que verifiquen la escolaridad emitida desde la web, <u>SIN NECESIDAD DE PASAR POR MOSTRADOR</u> <u>DE BEDELÍA</u>, debes ir a: **menú/Datos personales**:

| menú ayuda                                                                          | SGAE                                                                                                    | Mi UdelaR cuenta                                                   |
|-------------------------------------------------------------------------------------|----------------------------------------------------------------------------------------------------|--------------------------------------------------------------------|
| Noticias<br>Planes de estudio /<br>Previas                                          | ASIDAD DE LA REPÚBLICA - SISTEMA DE GESTIÓN ADMINISTRATI                                                                                                    | VA DE LA ENSEÑANZA Cecilia                                         |
| Consultar de qué es<br>previa<br>Calendarios                                        | 03/10/2017@UdelaR<br>VAS FUNCIONALIDADES                                                                                                    | 03/10/2017@UdetaR<br>NUEVAS FUNCIONALIDADES                        |
| Consulta de inscripciones<br>Control de inscripciones<br>Inscripciones              | 017 las escolaridades solicitadas desde la Autogestión Estudiantil<br>o de verificación y un link que permiten verificar por parte de terceros<br>del documento. Ingresando el código de verificación, terceros podrán<br>laridades, siempre y cuando el titular haya autorizado el acceso a las<br>mismas desde el menú Datos personales. | 01/10/2017@UdelaR<br>Becas de Bienestar<br>Universitario           |
| Consultar sanciones<br>Inscripciones a curso con<br>preferencia<br>Datos personales | más nuevas funcionalidades: Composición de planes de estudio y<br>uras, Consultar de qué es previa, Actualización de datos personales,<br>Consultas de sanciones.                                                                                                    | 28/06/2017@UdelaR<br>AVISO: FECHAS DE<br>SUSPENSIÓN DE ESTUDIANTES |
| Escolaridades<br>Verificar escolaridad                                              | <u>Ver noticia</u>                                                                                                    | AVISO                                                              |
| Noticico enterio                                                                    |                                                                                                    |                                                                    |

3 – Y allí indicar si autorizas o no a que terceros puedan verificar tu escolaridad:

| menú ayuda                                                                                                    | SGAE                                          | Mi UdelaR       | Cuenta |
|----------------------------------------------------------------------------------------------------|-----------------------------------------------|-----------------|--------|
| UNIVERSIDAD DE L/                                                                                                    | REPUBLICA - SISTEMA DE GESTION ADMINISTRATIVA | DE LA ENSENANZA |        |
| Datos personales                                                                                                    |                                               | -               |        |
| Documento 1.111.111-1<br>Nombre CECILIA<br>Apellidos                                                                                                    |                                               |                 |        |
| Datos de contacto 🧪                                                                                                    |                                               |                 |        |
| Domicilio         SE PUEDE MODIFICAR           Teléfono         SE PUEDE MODIFICAR           Celular         SE PUEDE MODIFICAR           E-Mail         No SE PUEDE MODIFICAR |                                               |                 |        |
| Opciones escolaridad 🧭                                                                                                    |                                               |                 |        |
| Consentimiento de verificación de                                                                                                    | escolaridad por terceros: Sí                  |                 |        |
| Inscripciones a carrera, ciclo, CIO o                                                                                                    | perfil.                                       |                 |        |
| Sanciones 🚺                                                                                                    |                                               |                 |        |

El consentimiento (SI o NO) tu lo puedes modificar cuando quieras realizando los mismos pasos.

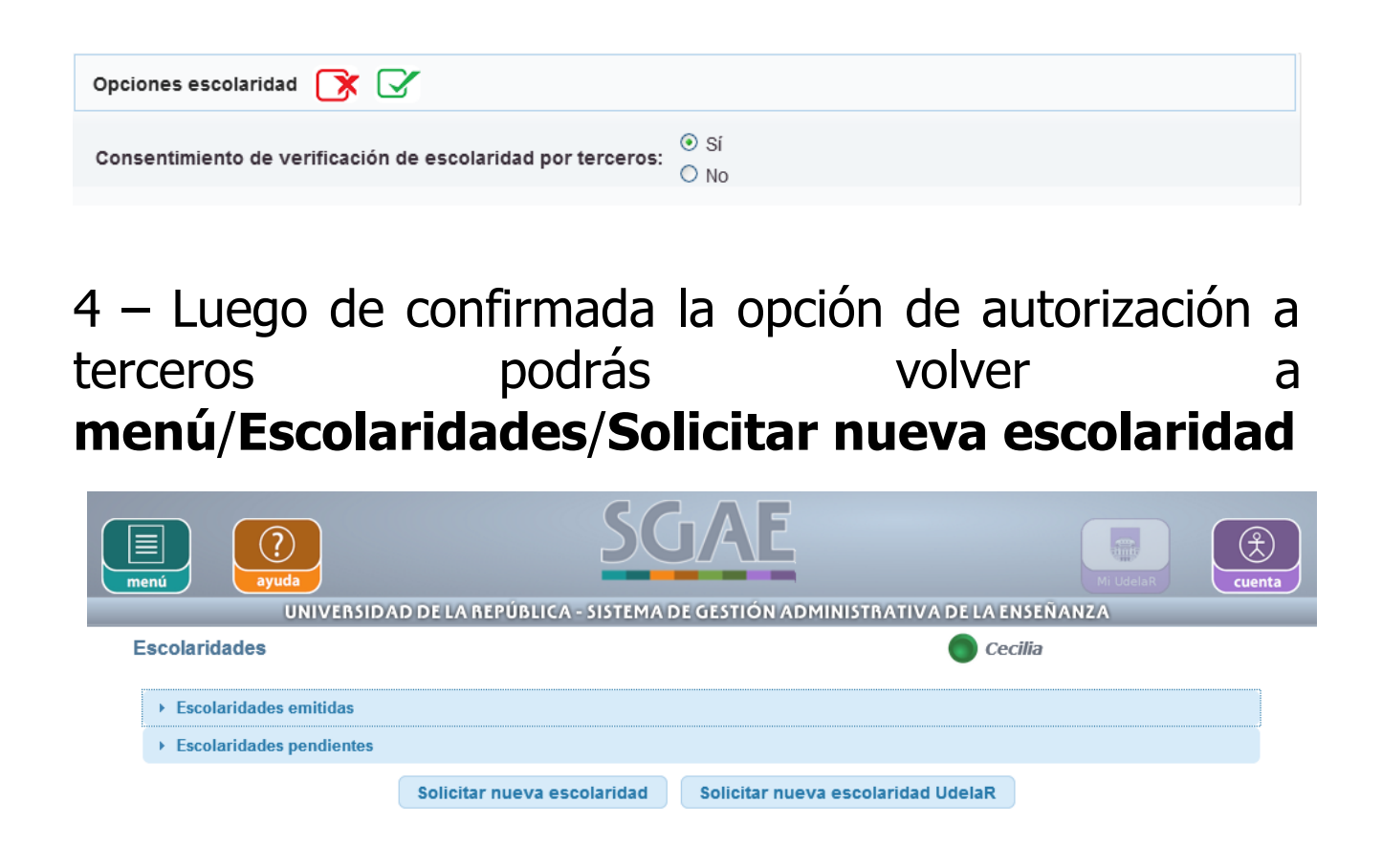

La escolaridad automáticamente ya la podrás descargar desde la web, enviarla y/o imprimirla. El código de verificación que tiene en la base de la escolaridad es suficiente.

## NO NECESITA FIRMA NI SELLO DE BEDELÍA

Código de verificación: SGAE-ESCP-PP92 Válido hasta: 08/12/2017 Verificar en: https://bedelias.udelar.edu.uy/verificar